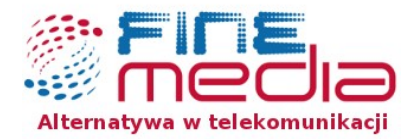

## Konfiguracja połączenia PPPoE dla Ubuntu Desktop 16.04.1 dla Unity

W celu skonfigurowania połączenia PPPoE należy postępować zgodnie z poniższymi krokami. Jednak za nim przejdziesz do konfiguracji upewnij się, że posiadasz niezbędne w tym celu dane, w postaci loginu (PPPoE Login) i hasła (PPPoE Hasło) od operatora.

Krok 1.: W prawym, górnym rogu obok zegarka znajduje się jedna z ikon :

- $\rightarrow$  symbolizująca połączenie po WiFi
- → 📊 symbolizująca połączenie bezpośrednie, po kablu.

Należy najechać na jedną z tych ikon kursorem, następnie kliknąć w nią lewym przyciskiem myszy. Wyświetli się menu, z którego należy wybrać opcję "Modyfikuj połączenia".

Krok 2.: Po wyborze opcji "Modyfikuj połączenia" w nowym oknie kliknij przycisk "Dodaj".

| Nazwa                   | Ostatnie użycie 🔺 | Dodaj     |
|-------------------------|-------------------|-----------|
| Ethernet                |                   | Modyfikui |
| Połączenie przewodowe 2 | 3 minuty temu     | Usuń      |
| Połączenie przewodowe 1 | 2 dni temu        |           |
|                         |                   |           |
|                         |                   |           |

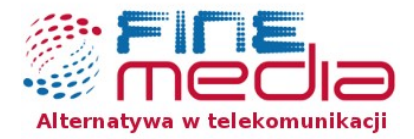

**Krok 3**.: Pojawi się nowe okno "Wybór typu połączenia", gdzie z rozwijanego menu wybieramy o<u>pcję "DSL", klikamy przycisk "Utwórz...".</u>

| 0 | Wybór typu połączenia                                                                                                 |
|---|----------------------------------------------------------------------------------------------------|
| : | Należy wybrać typ VPN, który zamierza się nawiązać.                                                                   |
|   | Jeśli tworzone jest połączenie VPN, ale wymagany typ nie<br>jest dostępny na liście, odpowiednia wtyczka VPN może nie |
|   | Dyc zainstatowana.                                                                                                    |
|   | DSL                                                                                                    |

**Krok 5a.:** W miejscu "Nazwa połączenia" należy wpisać "FineMEDIA", następnie wpisujemy login oraz hasło – uprzednio uzyskane od dostawcy internetu. Przed kliknięciem w przycisk "Zapisz", warto jeszcze wykonać **Krok 5b.** 

|          |         |          |                                                        |                                                                                          |        | 18       |
|----------|---------|----------|--------------------------------------------------------|------------------------------------------------------------------------------------------|--------|----------|
| Nazwa po | łączeni | a: FineM | EDIA                                                   |                                                                                          |        |          |
| Ogólne   | DSL     | Ethernet | Ustawienia PPP                                         | Ustawienia IPv4                                                                          |        |          |
| Nazwa u  | iżytkov | vnika:   | gin@finemedia.pl                                       |                                                                                          |        |          |
| Usługa:  |         |          |                                                        |                                                                                          |        |          |
| Hasło:   |         | 0        |                                                        |                                                                                          |        |          |
|          |         |          | Wyświetlanie has                                       | ta                                                                                       |        |          |
|          |         |          |                                                        |                                                                                          |        |          |
|          |         |          |                                                        |                                                                                          |        |          |
|          |         |          |                                                        |                                                                                          |        |          |
|          |         |          |                                                        |                                                                                          |        |          |
|          |         |          |                                                        |                                                                                          |        |          |
|          |         |          |                                                        |                                                                                          |        |          |
|          |         |          |                                                        |                                                                                          |        |          |
|          |         |          |                                                        |                                                                                          | Anuluj | Zapisz   |
|          |         |          | <b>Biuro Obsługi Kli</b><br>ul. Zwycięska 14<br>infoli | <b>enta</b> , adres korespondencyjr<br>4e/4 lok. 6, 53-033 Wrocław<br>inia: 71 715 00 00 | Ŋ      | $\smile$ |

biuro@finemedia.pl. www.finemedia.pl

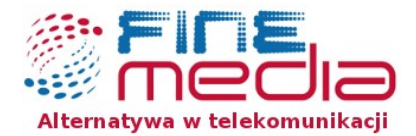

**Krok 5b**.: W celu skonfigurowania automatycznego łączenia się z siecią, zawsze gdy jest dostępna, należy przejść do zakładki "Ogólne" i tam zaznaczamy opcję "Automatyczne łączenie z tą siecią, kiedy jest dostępna". Zostawiamy zaznaczoną opcję "Wszyscy użytkownicy mogą łączyć się z tą siecią", która oznacza, że wszyscy użytkownicy komputera, będą mieli możliwość połączenia się z siecią internet przez PPPoE. Wracamy do zakładki "DSL" i klikamy "Zapisz".

| 😣 🖨 🗊 🛛 Modyfikowanie 🛛                                | FineMEDIA                           |         |  |  |  |  |
|--------------------------------------------------------|-------------------------------------|---------|--|--|--|--|
| Nazwa połączenia: FineM                                | IEDIA                               |         |  |  |  |  |
| Ogólne DSL Ethernet                                    | Ustawienia PPP Ustawienia IPv4      |         |  |  |  |  |
| Automatyczne łączenie z tą siecią, kiedy jest dostępna |                                     |         |  |  |  |  |
| Swszyscy użytkownicy 🛛                                 | mogą łączyć się z tą siecią         |         |  |  |  |  |
| 🗌 Automatyczne łączen                                  | ie z VPN podczas używania tego poła | ączenia |  |  |  |  |
|                                                        |                                     | v       |  |  |  |  |
| Strefa zapory sieciowej:                               | Domyślne                            | •       |  |  |  |  |
|                                                        |                                     |         |  |  |  |  |
|                                                        | Anuluj Z                            | apisz   |  |  |  |  |

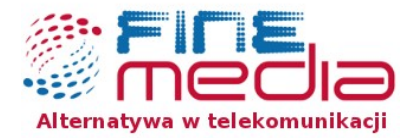

Utworzyliśmy nowy połączenie, wybieramy ponownie ikonę 🗢 lub 🚺 oraz

wybieramy z listy wcześniej wpisaną nazwę połączenia, w naszym przypadku "FineMEDIA". Jeśli wszystkie dane są poprawne wyświetli się potwierdzenie nawiązania poprawnego połączenia:

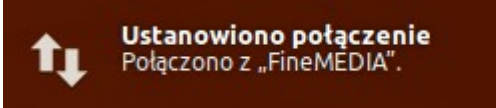

Można przystąpić do korzystania z internetu. :)

Biuro Obsługi Klienta, adres korespondencyjny ul. Zwycięska 14e/4 lok. 6, 53-033 Wrocław infolinia: 71 715 00 00 biuro@finemedia.pl. www.finemedia.pl